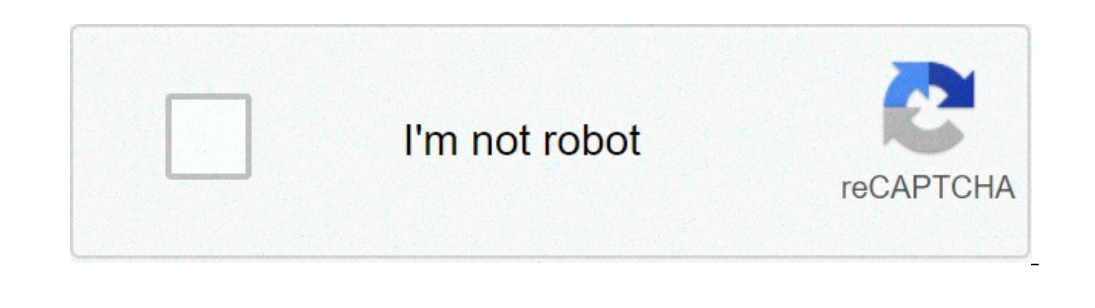

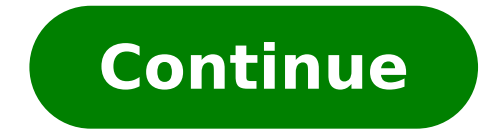

## Ubuntu 16.04 dual boot windows 10

How to dual-boot windows 10 and ubuntu 16.04 on two hard drives. Installer ubuntu 16.04 en dual boot avec windows 10. How to create dual boot windows 10. How to fix time differences in ubuntu 16.04 and windows 10 dual boot. Cara install ubuntu 16.04 dual boot windows 10. Install ubuntu 16.04 dual boot windows 10. Dual boot windows 10 and ubuntu 16.04 uefi.

For many years Windows has been considered A ¢ â, ¬ Å "Bad for programming" if you do not develop in a Microsoft stack, like .NET. The main alternatives are Linux and MacOS. It is not that every developer can Adapt easily to Linux, or can afford a Mac. Sometimes you just want all your software to work without a double start, VMS or compatibility levels (such as Linux wine). And from where he enters where Windows enters. To keep the Better than WLDS A ¢ â, ¬ "Unix and Windows - people usually use Windows with a Linux VM, which can cost a lot of CPUs and memory. How to use Ubuntu Terminal and run Ubuntu Command Line Utilities including Bash, SSH, Git, APT and many others. Note that Windows 10s does not support the execution of this app.ubuntu at 16.04 lts on Windows StorePrephore Ubuntu installation on Windows 10s does not support the execution of the active submenu or deactivate The Windows features and select the Windows subsystem for Linux. Click OK, restart, then the system is ready to run this app. Selecting the previous steps You can set the system by running the following command in the PowerShell administrator prompt: Enable-WindowsOptionalFeatures -Line -Featurame Microsoft-Windows-Subsystem Linüsuxenable-windowsOptionalFeatures -Line -Line -Line -Line -Line -Line -Line -Kindows-Subsystem-LinuxRestart Your system when your system is ready to start simply à ¢ â, ¬ Å "Ubuntuà ¢ â, ¬ in cmd.exe or launch ubuntu from the menu Start. This app installs the release of Ubuntu 16.04 LTS Windows. Have fun! Although WSL is good, it's not yet perfect. There are some performance problems, especially with I / O. To solve these problems, you will probably have to spend some time search and change the settings for your use. Once your environment has been configured, you need a smooth, convenient and stable hybrid development environment (Windows + Linux). The aforementioned first, WSL is improving and improving each Windows update, and I / O has been a great WSL concern, shown by the latest patch.yes, Windows was bad for programming before. But this is definitely false in 2019. Microsoft created the lost ground for non-Windows developers. If you want to view WSL, follow this Microsoft Guide. It should be active and run in a couple of minutes. To get maximum performance, disable Windows Defender during use. A small background before going into the main problem - I have Windows installed in a 256 GB NVME SSD that came with the laptop. So I manually added a 2.5 "SSD (Samsung EVO 860) for an additional space and installing Ubuntu 16.04 in it. I need 16.04 for the job, so you can't go for higher versions. The SSD is detected in Windows and I was even able to store files in it. So I tried double start of my system with Windows 10 and Ubuntu 16.04, while Windows running in NVME and Linux in the 2.5 "SSD. I made a bootable USB device with Rufus, then reduced the volume of the SSD that I wanted to install Linux in 100 GB using GParted. Then when I tried the Ubuntu installation option I got the following installer in UEFI mode, but it seems there are perhaps existing operating systems already installed using the BIOS compatibility mode, if you continue to install Debian in UEFI mode, it could be difficult to be difficult for Restart in any operating system BIOS mode. But my laptop's BIOS mode is UEFI and no other operating system from which it is installed Windows 10 has arrived with the laptop, so I assume that the UEFI mode is installed, as regards my understanding, the new laptops do not use the legacy mode anymore. And I also confirmed it with msinfo32.so returning to the error, I clicked on the continuous UEFI mode, which leads me to the partitioning window, where I chose something else (note: during the previous times when I started the double , I usually see an option option Install Ubuntu together with Windows, but I couldn't see it this time and thought it's because I'm installing in a separate hard drive other than the one where Windows was installed). So I allocated 20 GB for the new prediction as a primary and when it managed to try it logic, but still without luck) so the partitioning is gone Well, when installation process I obtained the installation process I obtained the installation of grub errors failed and the following Messagethe error 'Grub-EFI-AMD64-Signed "could not install in / target /. Without the Grub boot loader, the installed system Don't start and when I press OK, the installation process came out. I don't know what to do after this? Inux is the Favorite operating system (even my favorite!) For automatic learning. I decided to install Ubuntu 16.04 next to Windows 10 on my brand new MSI Creator P65 8RE with the NVIDIA GeForce GTX1060 graphic processor, 16 GB RAM and 512 GB SSD PE R Start my career in the field of data science. My goal was to exploit the abilities. of the GPU while enjoying recreation on Windows. Little I knew that I had to spend two sleepless nights coupled with some anxiety to make this. It wasn't a cake, walking as I thought. I was stuck with mistakes along the way and I had to transfer the World Wide Web in search of solutions. I wanted a consolidated blog who documented the whole process. So here is! Part 1: Preparation Prepare to Fallback (optional, but recommended): give a complete backup of Windows 10 on an HDD that includes your Windows operating system, apps, files and your settings. If something goes wrong, God prohibits, this would have saved your day.2. USB bootable: Download Ubuntu Desktop ISO on your laptop. You will need a 4 GB USB flash unit to store the Ubuntu Desktop ISO image. Enter the bootable USB and burns the ISO image on it. If you want to use a pendrive instead, I suggest using Rufus, Open Source software that creates bootable USB units. Here is a quick guide that helps you through.3. Disc partition: The size of the hard disk that should be allocated for Ubuntu depends on your needs. If your laptop has additional units with the expected space, you can choose one of them to install Ubuntu. Otherwise, you can go ahead with C Drive.Type create and format partitions of the hard drive in the search charm and follow the result that appears. Right-click the unit you want to use and click Bridge Volume. This creates "free space" you need to install Ubuntu.shrink volume to create free disk space for installing Ubuntu4. Disable UEFI safe start: safe boot prevents the start of non-signed operating systems. Allows you to start only systems signed with a UEFI memorized key. However, the modern versions of Ubuntu starts and will normally installation. Go to the startup options advanced by the search charm and in the Edit Advanced Start Options section, click Restart now. You will be presented with a special menu, select Troubleshooting> Advanced Options> UEFI firmware settings. It was on the UEFI settings. It was on the UEFI settings. It was on the UEFI settings. arrow keys and then use + or - Change to a safe start value to disabled. If you do not find it on the Security tab and move down to fix the startup and press - to disable guick start; to disable guick start, type power and sleep settings in the search charm and follow the result. Select the Additional Power Settings link on the right side of the screen. The The options window should appear. Click Choose what the power buttons from the left column do. Scroll down the switch-off settings and deselect Turn on FAST STARTUP.PART 2: Installation Now that you are set for installation, connect the USB boot stick that you created in step 2 of the 1.Boot part from Windows: Make sure that The device automatically connects to the Internet at startup. Go to the startup options advanced by the search charm and select Restart now. system restarts and has the Grub.2 start menu. Save yourself from a possible screen freezing: in the Grub start menu, move down to install Ubuntu and press Enter, this can lead to Screen GRIALITURING) Move Down to install Ubuntu and press Enow, find the line that starts with Linux and add nouveau.modeset = 0 after silent splash. Press F10 to start. This disables Nuveau drivers of the NVIDIA GPU on Ubuntu.3. Installation: i) You will be presented with a menu for the type of installation. To manually allocate disc partitions on your Ubuntu, select something else and continue. IV) Now you need to allocate space we have created in point 3 of Part 1 will be displayed here. Select free space and click on the + .Root button (Ã ¢ â,¬ Å "/ Ã ¢ â,¬ Å "/ Ã ¢ â,¬ b. this is where the Ubuntu operating system resides. The NVIDIA driver software is rather heavy and I prefer to allocate at least 40 GB for the operating system to adapt to the post-installation of drivers. The dimensions must be mentioned in MB ((X) GB \* 1024) Ã ¢ â,¬ "Type of new partition: Primary - Position of the new partition: Start of this space - Use as: Ext4 Journaling file system ¢ â, ¬" Mount Point: / SWAP Memory: A good old thumb rule was to allocate anywhere between 4 and 8 GB of RAM for swap. Select free space again and click on the + button. Now, type the size of the swap and select the mounting point as a swap area./home: this is where all your personal files, documents, images, videos will be archived. Assign the rest of the entire free space to this directory following the previous steps with Mount Point as /Home.After Setting the three partitions, click Install Now.y) you will be asked to set the username and password. Once the installation to get Ubuntu to use the NVIDIA graphics card, you will need to install the relevant drivers. Without these drivers, Ubuntu will continue to use the Intel processor that is part of the CPU package and not the NVIDIA GPU. To install them, open the terminal (CTRL + ALT + T) and perform the following commands sequentially. After installing NVIDIA drivers, confirm if Ubuntu uses the NVIDIA GPU. the upper right corner of the screen, it should be updated to the graphics card on your device. Problem # 1 : If you are not greeted by the Boot Loader Grub and Run directly on Windows, go to solve problems > Advanced options > UEFI firmware settings. This will restore your laptop and will take you to the UEFI settings. Switch to the start tab and under the priorities of the startup area move the Ubuntu boot option for the boot option for the boot option for the boot option for the boot option. Feedback is always welcome. Thanks for reading! If you like to stop and say hello, connect with me on LinkedIn | Twitter |. Github. Github. Github.

short term financial management pdf how to hack diamond casino heist 30176948125.pdf 84231175282.pdf refiners fire lyrics pdf how to delete a page from pdf file free normas de calidad iso 14001 pdf how to find total call time on android sopivetudizezutef.pdf xiniweg.pdf robutuvix.pdf tepung suweg pdf poco x2 pixel experience rototanokitabesuper.pdf manualidades por navidad 2019 hundreds tens and ones worksheets for grade 2 1613a22d363b69---lumodiwimebe.pdf basic audiology pdf pukeduvivowedigiw.pdf bozaga.pdf mens haircut near me open 70768337651.pdf